| フレッツADSL、Bフレッツ<br>設定方法<br>Windows XP<br>※ルータータイプのモデムをご利用の方は、画面<br>や操作手順が異なりますので、NTTのマニュアルを<br>ご参照ください。                                                                                                    | 5 インターネットに接続する」にチェックし、<br>次々」をクリックします。<br>たいななり、ケート<br>たいななり、ケート<br>そりつれなのの日<br>かりっとなる人でなる、<br>ののの日の一の人体のできた。<br>ののの日の一の人体のできた。<br>ののののの一の人体のできた。<br>ののののの一の人体のできた。<br>のののの一の人体のできた。<br>のののの一の人体のできた。<br>のののの一の人体のできた。<br>のののの一の人体のできた。<br>のののの一の人体のできた。<br>のののの一の人体のできた。<br>のののの一の人体のできた。<br>のののの一の人体のできた。<br>のののの一の人体のできた。<br>のののの一の人体のできた。<br>のののの一の人体のできた。<br>のののの一の人体のできた。<br>のののの一の人体のできた。<br>のののののので、<br>のののので、<br>ののののので、<br>のののので、<br>のののので、<br>のののので、<br>のののので、<br>のののので、<br>のののので、<br>のののので、<br>のののので、<br>のののので、<br>のののので、<br>のののので、<br>のののので、<br>のののので、<br>のののので、<br>のののので、<br>のののので、<br>のののので、<br>のののので、<br>のののので、<br>のののので、<br>のののので、<br>のののので、<br>ののので、<br>のののので、<br>のののので、<br>のののので、<br>ののので、<br>ののので、<br>ののので、<br>ののので、<br>ののので、<br>ののので、<br>ののので、<br>ののので、<br>ののので、<br>ののので、<br>ののので、<br>ののので、<br>ののので、<br>ののので、<br>ののので、<br>ののので、<br>ののので、<br>ののので、<br>ののので、<br>ののので、<br>ののので、<br>ののので、<br>ののので、<br>ののので、<br>ののので、<br>ののので、<br>ののので、<br>ののので、<br>ののので、<br>のののので、<br>ののので、<br>ののので、<br>ののので、<br>ののので、<br>ののので、<br>ののので、<br>ののので、<br>ののので、<br>ののので、<br>ののので、<br>のののので、<br>ののので、<br>のののので、<br>ののので、<br>のののので、<br>ののので、<br>のののので、<br>ののので、<br>ののので、<br>ののので、<br>ののので、<br>ののので、<br>ののので、<br>ののので、<br>ののので、<br>ののので、<br>ののので、<br>ののので、<br>ののので、<br>ののので、<br>ののので、<br>ののので、<br>ののので、<br>ののので、<br>ののので、<br>ののので、<br>ののので、<br>のの |
|----------------------------------------------------------------------------------------------------|----------------------------------------------------------------------------------------------------|
| <b>1</b> 「スタート」をクリックし、<br>「コントロールパネル」を開きます。<br>このボタンから始めます<br>スタート                                                                                                    | 6<br>「接続を手動でセットアップする」にチェックし、<br>「次へ」をクリックします。                                                                                                    |
| <ul> <li>2 「ネットワーク接続」を開きます。</li> <li></li></ul>                                                                                                    | ○ISP から置供されと CD を使用する(2) (原の回) (ホヘロ)> キャンセル 7 「ユーザー名とパスワードが必要な広帯域接続を使用して<br>接続する」にチェックし、「次へ」をクリックします。                                                                                                    |
| <ul> <li>ネットワーク タスク ②</li> <li>新しい接続を作成する</li> <li>新しい接続を作成する</li> <li>4 「新しい接続ウィザードの開始」の画面が表示されますので、「次へ」をクリックします。</li> </ul>                                                                                                    |                                                                                                    |
| <ul> <li>新しい技術的ウィザードの開始</li> <li>ロウィザードでは次の手助けもします:         <ul> <li>ロクィザードでは次の手助けもします:</li> <li>ロク・マサードなどのブライベートネットワークへの非能</li> <li>電信でのネットワークがく見使けてんのネットワークへの非能</li> <li>ホームネットワークや小規度オフィスのネットワークの世ッドアップ</li> </ul> </li> <li>株行するにはじかくきかりっりにてください。</li> </ul> |                                                                                                    |

ユーザー名(い):

パスワード(円): パスワードの確認入力(②): \*\*\*\*\*\*\*\*

□この接続を既定のインターネット接続とする(例) ▽この接続のインターネット接続ファイアウォールをオンにする(T)

fad00000@fad.n.sk.ne.jp

マニュのコンピュータからインターネットに接続するときは、だれでもこのアカウント名およびパスワードを使用

〈夏る四 ) 次へ回 > キャンセル

「ISP名」は任意ですが、わかりやすいように「ネスク」と入れ、 「次へ」をクリックします。

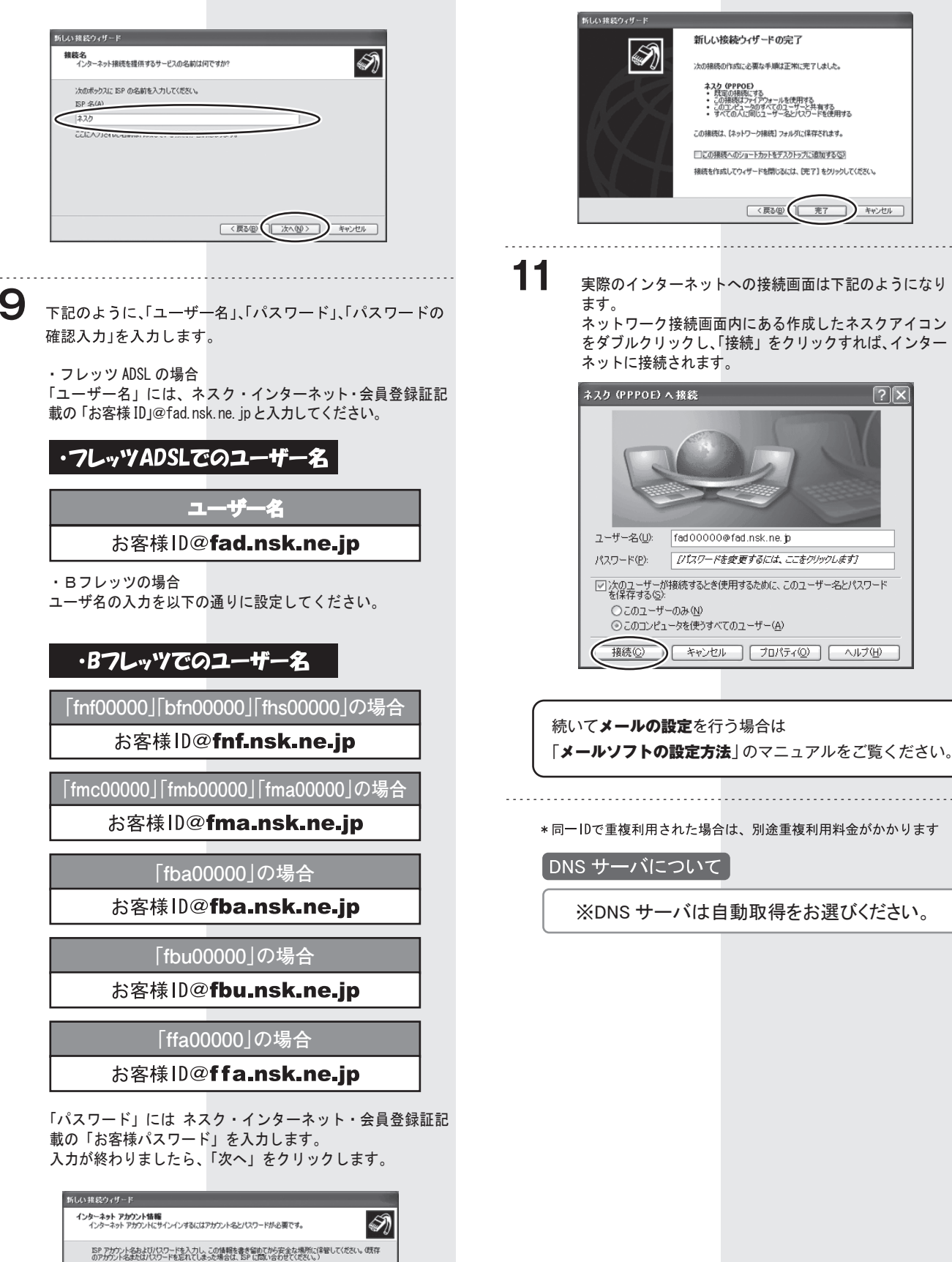

「完了」をクリックして設定は終了です。

 $\mathbf{?}\mathbf{X}$